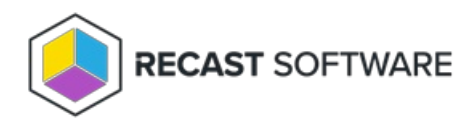

# Integrations

Last Modified on 08.18.25

## Add an Environment

In Right Click Tools Patching, you can add multiple Configuration Manager and/or Intune environments.

To add an environment:

1. On the Patching **Settings** page, click **Add Environment**.

2. On the **Service Connections** page that opens, click to add a service connection.

With the service connection added, the new environment will appear on the **Settings** page with the Configuration showing as 'Not Ready'.

3. On the **Settings** page, hover over the information icon (located just to the right of the 'Not Ready' label) to view the fields that must be completed.

4. Click the Settings cog.

| Settings                                           |                                                                 |                         |                      |             |   |  |  |  |  |
|----------------------------------------------------|-----------------------------------------------------------------|-------------------------|----------------------|-------------|---|--|--|--|--|
| Environments                                       |                                                                 |                         |                      |             |   |  |  |  |  |
| View and manage your A<br>and Intune service conne | pplication Manager Settings for the ctions in your environment. | e Configuration Manager | + 644                | Environment | Ċ |  |  |  |  |
| Configuration                                      | Environment †                                                   | Туре                    | Deployment processes | Actions     |   |  |  |  |  |
| ✓ Ready                                            | ConfigMgr-Environment                                           | Configuration Manager   | 3                    | *           |   |  |  |  |  |
| Not Ready (i)                                      | Intune-Environment                                              | 😁 Intune                | 0                    | •••         |   |  |  |  |  |

5. On the **Environment Settings** page that opens, complete the required fields and save your changes.

Back on the Settings page, the environment will show as 'Ready' and can be used for deployment processes.

### Test an Integration

On the Patching Settings page, you can test whether a Configuration Manager or Intune integration is set up to function

correctly.

The test checks the following:

- Service connections are working properly
- UNC path is accessible
- Required proxy permissions are in place

To test an integration:

1. On the **Settings** page, under **Actions**, click the ellipsis (...) to open the drop-down menu.

#### 2. Click Test Integration.

| Q Search                          |                       |                       | + A                  | dd Environment          |
|-----------------------------------|-----------------------|-----------------------|----------------------|-------------------------|
| Configuration                     | Environment †         | Туре                  | Deployment processes | Actions                 |
| ✓ Ready                           | ConfigMgr-Environment | Configuration Manager | 3                    | *                       |
| <ol> <li>Not Ready (i)</li> </ol> | Intune-Environment    | 🕒 Intune              | 0                    | Sync Information        |
|                                   |                       |                       |                      | Test Integration        |
|                                   |                       |                       |                      | Edit Service Connection |
|                                   |                       |                       |                      | Delete Integration      |
|                                   |                       |                       |                      |                         |

### Delete an Integration

Deleting a Right Click Tools Patching integration removes all configuration associated with the integration, as well as any deployment processes that are only linked to the environment(s) within that integration. This action cannot be undone.

To delete an integration:

1. On the Patching Settings page, under Actions, click the ellipsis (...) to open the drop-down menu.

2. Click **Delete Integration** and confirm the deletion.

| Search          |                       |                       | + A                  | dd Environment                              |  |
|-----------------|-----------------------|-----------------------|----------------------|---------------------------------------------|--|
| Configuration   | Environment †         | Туре                  | Deployment processes | Actions                                     |  |
| ✓ Ready         | ConfigMgr-Environment | Configuration Manager | 3                    | *                                           |  |
| O Not Ready (i) | Intune-Environment    | 🕒 Intune              | 0                    | Sync Information                            |  |
|                 |                       |                       |                      | Test Integration<br>Edit Service Connection |  |
|                 |                       |                       |                      |                                             |  |
|                 |                       |                       |                      | Delete Integration                          |  |
|                 |                       |                       |                      |                                             |  |

Copyright © 2025 Recast Software Inc. All rights reserved.